# $\mathrm{MVWT}\ 2003$

Beth Wildanger, Mike Lammers, Dave Held, Hans Scholze Peter Foley, Rob Christy, Tina Hsu

> Control and Dynamical Systems California Institute of Technology Pasadena, CA 91125

> > September 11, 2003

# Contents

| 1 | Intr         | roduction                        | 3              |  |  |  |  |
|---|--------------|----------------------------------|----------------|--|--|--|--|
| 2 | Hovercraft 3 |                                  |                |  |  |  |  |
|   | 2.1          | Design Summary                   | 3              |  |  |  |  |
|   | 2.2          | Specifications and Parameters    | 4              |  |  |  |  |
| 3 | Cor          | nponent Construction             | 4              |  |  |  |  |
|   | 3.1          | The Plate                        | 4              |  |  |  |  |
|   | 3.2          | Lift Fan Holder                  | 5              |  |  |  |  |
|   | 3.3          | U-channel Fan Mounts             | 6              |  |  |  |  |
|   | 3.4          | Elastic Straps                   | 6              |  |  |  |  |
|   | 3.5          | Fan Safety Cages                 | $\overline{7}$ |  |  |  |  |
|   | 3.6          | Flexifoam                        | 7              |  |  |  |  |
|   | 3.7          | Sensor Hat                       | 8              |  |  |  |  |
| 4 | Zau          | rus Setup                        | 9              |  |  |  |  |
|   | 4.1          | Preparing the SecureDigital Card | 9              |  |  |  |  |
|   | 4.2          | Installing software              | 9              |  |  |  |  |
| 5 | Atn          | nel Interface Board              | 10             |  |  |  |  |
|   | 5.1          | Overview                         | 10             |  |  |  |  |
|   | 5.2          | Hardware Description             | 11             |  |  |  |  |
|   |              | 5.2.1 Power Supply               | 11             |  |  |  |  |

|    |            | 5.2.2 ATMega128                              | 12        |
|----|------------|----------------------------------------------|-----------|
|    |            | 5.2.3 RS-232                                 | 12        |
|    |            | 5.2.4 ISP Header                             | 12        |
|    |            | 5.2.5 Gyro                                   | 12        |
|    |            | 5.2.6 Magnetic Heading Sensor                | 12        |
|    |            | 5.2.7 Accelerometers                         | 13        |
|    | 5.3        | PCB Fabrication                              | 13        |
|    | 5.4        | Assembly                                     | 13        |
|    |            | 5.4.1 Zaurus Serial Cable                    | 14        |
|    |            | 5.4.2 Soldering the Surface Mount Components | 14        |
|    | 5.5        | Programming the ATMega128                    | 15        |
|    |            | 5.5.1 Development Tools                      | 15        |
|    |            | 5.5.2 Programming the Fuse Bits              | 15        |
|    |            | 5.5.3 Writing the Program Flash              | 16        |
| 6  | For        | ce Man Generation                            | 16        |
| Ŭ  | 6.1        | Overview                                     | 16        |
|    | 6.2        | Data Format                                  | 17        |
|    | 6.3        | Force Mapping Board Software                 | 17        |
|    | 6.4        | Procedure                                    | 17        |
| 7  | Ноу        | zercraft Assembly                            | 18        |
|    | 7.1        | Thrust Fans                                  | 18        |
|    | 7.2        | Lift Fan                                     | 18        |
|    | 7.3        | Zaurus                                       | 19        |
|    | 7.4        | PCB                                          | 23        |
|    | 7.5        | Restraining Bolts                            | 23        |
| 8  | tbed: Roof | <b>24</b>                                    |           |
| 9  | Des        | ign Considerations                           | <b>25</b> |
|    | 9.1        | Lift Fan                                     | 25        |
|    | 9.2        | Thrust Fan                                   | 26        |
|    | 9.3        | Batteries                                    | 26        |
|    | 9.4        | Base                                         | 27        |
| 10 | ) Fut      | ure Work                                     | 27        |

| Α | Bill of Materials           | <b>28</b> |
|---|-----------------------------|-----------|
|   | A.1 Physical                | 28        |
|   | A.2 Computational           | 28        |
|   | A.3 Electrical              | 29        |
| в | CNC Code                    | 30        |
|   | B.1 Hovercraft Plate        | 30        |
|   | B.2 Lift Fan Holder         | 31        |
|   | B.3 Sensor Hat              | 33        |
| С | Testbed Materials           | 37        |
| D | Data Acquisition            | 38        |
|   | D.1 Coefficient of Friction | 38        |
|   | D.2 Moment of Inertia       | 38        |

## 1 Introduction

MVWT 2003 has seen much progress toward the construction of twentyfour hovercraft and their surrounding environment. This documentation was written to assist future developers towards completion of the project. This information includes the hovercraft construction procedures and design plans for the roof testbed. In addition, information has been included detailing the different considerations that led to the current design of the hovercraft. It is our hope that this information will make it possible for anyone to make as many of these hovercraft as they might want.

## 2 Hovercraft

## 2.1 Design Summary

The hovercraft base is a round  $7\frac{1}{2}$ " in diameter plastic plate turned upside down, so that the rim of the plate forms a plenum chamber. The pressure rise is provided by a downward thrusting electric ducted fan acting through a two-inch hole near the edge of the plate. Two more electric ducted fans on either side of the lift fan provide thrust for the craft. The on board processing is powered by a 200 MHz Sharp Zaurus, a Linux based handheld computer.

#### 2.2 Specifications and Parameters

| Parameter                    | Hovercraft value       |
|------------------------------|------------------------|
| Mass                         | 800 g                  |
| Moment of intertia           | $31,\!603~{ m g~cm^2}$ |
| Distance between thrust fans | $17.8~\mathrm{cm}$     |
| Maximum fan thrust           | 0.7 N                  |
| Cost (without GPS)           | \$860                  |
| Lift Fan Battery lifetime    | 35-40 minutes          |

## **3** Component Construction

#### 3.1 The Plate

The CNC machine referred to is the one in the ME shop, in the subbasement of Spalding. Please ask John or Rodney, the staff, before attempting to use it on your own.

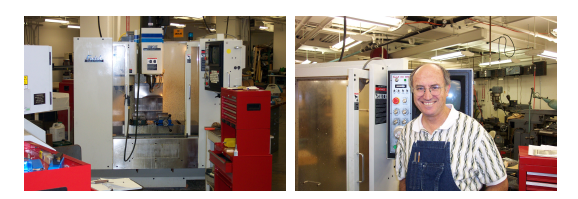

Figure 1: CNC Machine and John

- 1. Use a sander to grind off the lip on the bottom of the plastic plate.
- 2. Insert the hovercraft plate fixture into the CNC.
- 3. Find the center of the fixture. Note: The center finder is very expensive. John or Rodney should be present for this step.
- 4. Fasten the plate to the CNC hovercraft plate fixture by clamping the fixture ring around the lip of the plate.
- 5. Tool 1: # 28 straight flute drill Tool 2:  $\frac{1}{4}$ " four flute end mill
- 6. Set tool heights for drill and end mill.
- 7. Run the program (located in Appendix B).

8. This process may be repeated without any need to reset the center location or drill heights as long as the fixture and the tools are not adjusted.

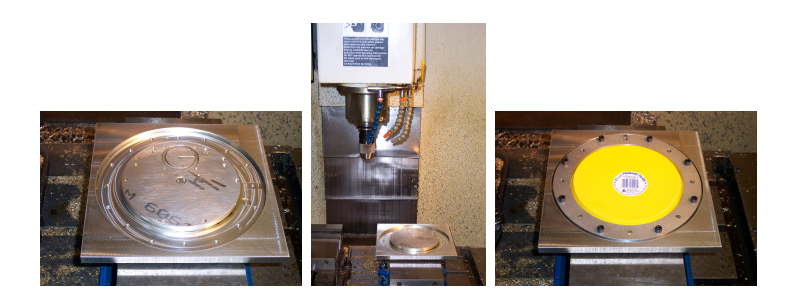

Figure 2: Plate on CNC Machine

#### 3.2 Lift Fan Holder

- 1. Use a bandsaw to cut a piece of  $\frac{1}{16}$ " sheet aluminum into a square  $2\frac{1}{4}$ " on a side. Use a grinder or file to remove sharp edges.
- 2. Insert the lift fan holder fixture into the CNC.
- 3. Find the center of the fixture. Note: The center finder is very expensive. John or Rodney should be present for this step.
- 4. Use fixture clamping arms to clamp the  $2\frac{1}{4}$ " square aluminum sheet into the fixture.
- 5. Set up tools in the same manner as when CNCing the plate, being sure to set tool heights.
- 6. Run the program (located in Appendix B).
- 7. When the program pauses, bolt the sheet down through the freshly drilled holes.
- 8. Remove the clamping arms.
- 9. Hit "start" and the program will continue to completion.
- 10. This process may be repeated without any need to reset the center location or drill heights as long as the fixture and the tools are not adjusted.

11. Use tin snips to cut through one side of the lift fan holder. This gives it the flexibility to fit around the rim of the fan.

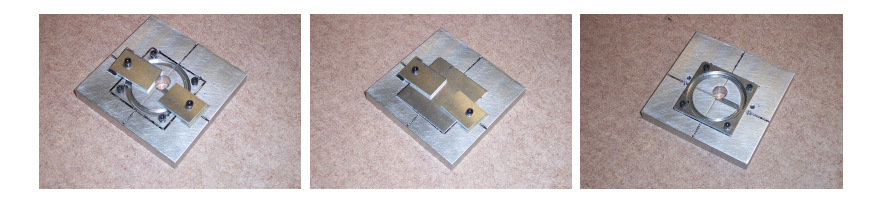

Figure 3: Lift Fan Holder

## 3.3 U-channel Fan Mounts

- 1. Use a bandsaw to cut U-channel into sections with a width slightly less than that of the fan.
- 2. Use a grinder or file to remove any burrs on the PVC.
- 3. Press U-Channel section against the inner wall of the U-channel Drill Fixture and C-clamp it in place.
- 4. Drill holes in the U-channel using a hand drill with a #28 drill. Use the hole guides in the U-channel Drill Fixture to drill the holes in the proper locations.

## 3.4 Elastic Straps

- 1. Cut a 6" length of elastic strap.
- 2. Cut a small hole in one end of the elastic strap.

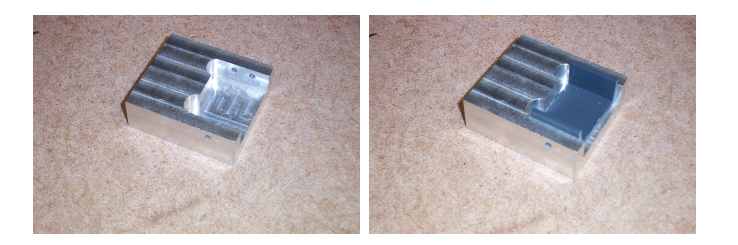

Figure 4: U-Channel Drill Fixture

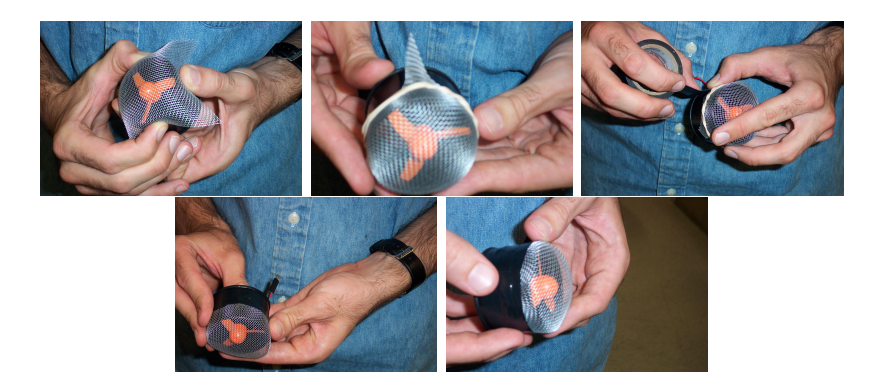

Figure 5: Safety Cage Assembly Process

- 3. Attach grommet through this hole.
- 4. Cut two small holes next to each other in the other end of the elastic strap.

#### 3.5 Fan Safety Cages

- 1. Cut a square of aluminum mesh approximately 4 inches on a side.
- 2. Pull the four flat sides of the mesh against the side of the fan.
- 3. Push a rubber band down around the mesh to hold it in place against the fan.
- 4. Cut off any large sections of aluminum mesh sticking out the other side of the rubber band.
- 5. What portion of the aluminum remains sticking out should be attached using electrical tape. Once affixed, remove the rubber band and apply more tape to hold the aluminum mesh more firmly.
- 6. Put safety cages on all the fans: the thrust fans and the lift fan.

### 3.6 Flexifoam

Foam padding is necessary to protect and cushion certain parts of the hovercraft. Please cut a sheet of flexifoam into the following shapes:

1. A 2.5" x 4" rectangle.

2. A circle approximately 2.5" in diameter with holes aligning with the holes in the lift fan holder.

#### 3.7 Sensor Hat

The hovercraft was designed to be highly compact, cramming all of the essential components onto a small surface. The sensor hat solves this problem by providing an extra mounting surface. It is a  $\frac{1}{8}$ " plexiglass plate measureing 7" by 9". It attaches to the bolts that hold the elastic for the thrust fans. It should be noted that it relies on the lift battery for a third support location and should not be heavily loaded when the lift battery is not present. There is a clearance hole for a  $\frac{1}{4}$ -20 bolt at it's center (this allows a standard webcam to be mounted) and an array of clearance holes for #4 - 40 bolts spaced at  $\frac{5}{8}$ ", providing mounting locations for sonar and IR sensors.

It should be noted that the sensor hat is currently in the earliest stages of prototyping. It appears that the  $\frac{5}{8}$ " spacing between the #4-40 clearance holes is not quite appropriate for the sonar mounts (although appears as if it will just barely work).

Immediately visible problems are:

- 1. Blocked Airflow: Future designs should remove more material above the lift fan to improve air flow.
- 2. Sensor Blocking: When used in conjunction with a vision system hat, it appears that some sensors may be peripherally blocked.
- 3. Battery Replacement: The sensor hat currently makes it much more difficult to change batteries.
- 4. Vision System Hat: Currently the spacers between the vision system hat and the sensor hat are simply 4 bolts sticking straight up. Each bolt has 2 nuts tightened down against each other that provide the base of support for the vision system hat. In the future a more permanent riser should be manufactured to more firmly hold the vision system hat in place.

The manufacture of the sensor hat is simple. The CNC code can be found at the end of this document. *Careful*: the code is currently flawed. The  $\frac{1}{4}$ -20 bolt must be removed at two points during the procedure to avoid damaging the tools. To CNC a sensor hat, simply clamp a 7" by 9" piece of  $\frac{1}{8}$ " plexiglass into the CNC fixture such that the four #6-32 threaded holes are under the corners of the plexiglass. Run the program until pauses, remove the clamps, bolt it to the fixture through the  $\frac{1}{4}$ -20 and #6-32 holes. Allow it to run again, being very wary of the  $\frac{1}{4}$ -20 bolt at the center.

## 4 Zaurus Setup

#### 4.1 Preparing the SecureDigital Card

This is only necessary if updating or replacing the card. If several identical Zauri are to be prepared, this step only needs to be done once.

- 1. Open the folder "M:/MVWT/zaurus files" where M: refers to \\pcfiles.cds.caltech.edu\mvwt.
- 2. Copy the folder "rootfs" onto the SecureDigital card.
- 3. Open the folder "SDRoot" and copy all the contained files into the base directory of the SecureDigital card.

#### 4.2 Installing software

- 1. Turn on the Zaurus and go through its setup process (calibrate the screen, set times, etc.).
- 2. Insert the SecureDigital card into the Zaurus.
- 3. Go to the "Documents" tab, click the "qpe-terminal\_1" package, click the "Install" button, and install to RAM. When the installation is complete, close all open windows by clicking the X button in the upperright corner.
- 4. Go to the "Applications" tab and open the "terminal" program. Type cp -R /mnt/card/rootfs/\* / to copy over configuration files, install the wireless network card driver, install minicom, and allow telnet connections over the network.
- 5. In order to allow remote access, the root password must be set. Still in terminal, type the command passwd. When prompted for the new password, type mvwt2003, using the Zaurus's function key to type the numbers. Confirm the new password and close the terminal when finished.
- 6. Open the "Wireless LAN Setting" under the "Settings" tab. Set "Specific ESSID" to "caltechmvwt," and set "Network Type" in "Infrastructure". Press OK to save the settings and close the window.

7. Open "Network & Sync" under the "Settings" tab. Under "Services", click the "Add" button. Select "LAN - TCP/IP" and click "Add". Select the "Specify TCP/IP Information" radio button, then go to the "TCP/IP" tab and input the following settings:

| IP          | — | 192.168.1.2## where $##$ is the number of the Zaurus |
|-------------|---|------------------------------------------------------|
| Subnet Mask | _ | 255.255.255.0                                        |
| Broadcast   | _ | 192.168.1.255                                        |
| Gateway     | _ | 192.168.1.1                                          |

Now under the "DNS" tab, input the nameservers below:

DNS Nameservers - 131.215.42.28 - 131.215.9.49

Under the "Proxies" tab, select "No Proxies." Click "OK" in the upper-right corner to save the settings.

- 8. Still under the "Settings" tab, click "Light & Power." Turn off the backlight and set the Zaurus to suspend after 3600 seconds.
- 9. Now install the FTP daemon by clicking the troll-ftpd\_package under "Documents". The installation process is identical to that of the terminal.
- 10. Unmount the SecureDigital card by clicking the "SD" icon in the lower right and selecting "Eject SD-card". To remove the card, press it until it clicks, then release and it will pop out like a push-on, push-off switch. Reboot the Zaurus (Settings→Shutdown→Reboot) to load the wireless card drivers and configuration settings.

## 5 Atmel Interface Board

#### 5.1 Overview

The Atmel interface board provides the low-level interface between the Zaurus PDA and the various actuators and sensors on the hovercraft. The Atmel microcontroller communicates with the Zaurus via the RS-232 serial port and is responsible for reading the gyro, magnetic heading sensor, and accelerometers as well as generating PWM control signals for the fan speed controllers.

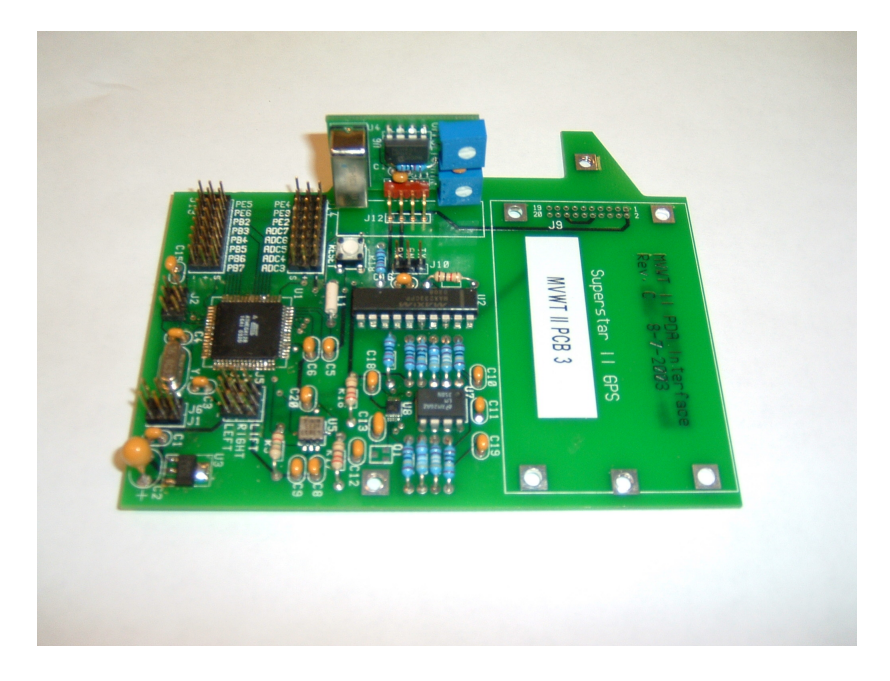

Figure 6: Completed Interface Board

## 5.2 Hardware Description

The interface board is built around a Atmel ATMega128. The ATMega128 is a microcontroller using Atmel's AVR 8-bit RISC architecture running at 16Mhz. It includes a UART for serial communication, an 8-channel 10-bit ADC, 8 external interrupts, and a number of 8-bit and 16-bit timer/counters. More information on the ATMega128 can be obtained from the Atmel web site, www.atmel.com. The web site www.avrfreaks.org has a wealth of information about programmers and compilers for AVR microcontrollers.

## 5.2.1 Power Supply

The interface board is powered from the same 7.2V battery that powers the lift fan. The regulated 5V supply is provided by the LM2940IMP (U3). The choice of output filter capacitor (C2) is important. The LM2940 requires the ESR of the cap to be within a certain range. Refer to the LM2940 datasheet for more information.

#### 5.2.2 ATMega128

The ATMega128 requires very few external components to operate. L1, C5, and C6 filter noise from the ADC's supply and internal reference, as recommended by Atmel.

#### 5.2.3 RS-232

RS-232 level conversion is done with a Maxim MAX233.

IMPORTANT: R1 is necessary because the ISP and UART share the same I/O pins on the ATMega128. R1 allows the programmer to override the output of the MAX233 during programming. Because of this, the serial port will not work when to programmer is connected.

#### 5.2.4 ISP Header

The interface board includes Atmel's standard 6-pin in-circuit programming header (J2) to allow the ATMega128 to be easily programmed without removing it from the board.

IMPORTANT: R1 is necessary because the ISP and UART share the same I/O pins on the ATMega128. R1 allows the programmer to override the output of the MAX233 during programming. Because of this, the serial port will not work when to programmer is connected.

#### 5.2.5 Gyro

The gyro circuit is designed as a separate 4-pin module so that it can mount vertically on the main PCB with a right angle connector. The sensor used is a Tokin CG-16D ceramic gyro. The output of the gyro module is  $1.1\text{mV/deg/sec} \pm 20\%$  referenced around 2.4V. The offset at zero angular rate can vary as much as  $\pm 300\text{mV}$  from gyro to gyro. To compensate for this and provide a voltage between 0V and 5V as required by the ADC, the signal from the gyro sent through a simple differential amplifier built around an MCP601 op amp. R2 adjusts reference input to the amplifier to correct offset in the output of the gyro module. R4 allows the gain to be varied from 1 to 10. C7 filters out high-frequency noise in the gyro module's output.

#### 5.2.6 Magnetic Heading Sensor

The magnetic heading sensor allows the hovercraft to get an absolute heading to complement the GPS position data when running without the vision system. The sensor used is the HMC1052, a 2-axis magnetoresistive sensor made by Honeywell. The compass circuit is taken directly from Honeywell AN214 Reference Design: Low-Cost Compass. Currently, the interface board only returns the raw ADC readings from each axis. The functions to calibrate the compass and calculate the heading will run on the Zaurus, but have not yet been written.

#### 5.2.7 Accelerometers

The interface board includes an Analog Devices ADXL202E 2-axis accelerometer to measure acceleration in the forward/backward and side-to-side axes. The ADXL202E can measure  $\pm 2g$  acceleration. The output of the ADXL202E is a fixed-frequency square wave with duty cycle corresponding to the acceleration.  $\pm 1g$  of acceleration corresponds to approximately  $\pm 12.5\%$  duty cycle. The time high for each channel and the total period (which is the same for both channels) are measured by the ATMega128 and sent to the Zaurus, where the actual acceleration is calculated. C8 and C9 set the bandwidth of the accelerometers. R5 sets the period of the output square waves. Details on choosing C8, C9, and R5 are in the ADXL202E datasheet.

#### 5.3 PCB Fabrication

The PCBs for the interface board were fabricated by Advanced Circuits, www.4pcb.com. The schematics and PCB layouts are all on the M: drive. Advanced Circuits requires that you submit a zip file containing gerber files for each copper, soldermask, and silkscreen layer. The zip file of the most recent revision of the board is mvwtrevc.zip. If more boards need to be ordered Advanced Circuits should still have the tooling and artwork on file. The order information is:

```
Customer Number: 21310
Quote Number: 68973
Part Number: mvwt2
Revision: C
```

Our salesperson at Advanced Circuits is Lydia Arriaga, (800)289-1724 x302, lydia@4pcb.com.

#### 5.4 Assembly

Assembly of the interface board is straightforward. The gyro board is tab routed so it will snap off of the main PCB. It mounts vertically to the main PCB with a 4-pin right-angle header.

#### 5.4.1 Zaurus Serial Cable

Cut the serial down so its just long enough to reach from the Zaurus to the 3-pin RS-232 header on the interface board. The pinout of the cable is:

- **Red** Data from the Zaurus to the ATMega128. Connects to RX on the interface board.
- White Data from the ATMega128 to the Zaurus. Connects to TX on the interface board.

Brown Ground.

#### 5.4.2 Soldering the Surface Mount Components

Soldering the surface mount components can be difficult. Here's a method that is fairly quick and easy:

- 1. Apply a thin coat of flux to the pads. The liquid flux with a brush applicator sold in the EE stockroom is ideal for this.
- 2. Place the component in approximately the right location with tweezers or needle-nose pliers. The flux will help keep it from sliding around.
- 3. Carefully poke at the component with something small (a piece of wire works well) until it is aligned on the pads.
- 4. Make sure the soldering iron is clean and tinned and place a small dab of solder on the tip.
- 5. Holding the component in place with your finger, touch the tip of the iron to one of the pads at a corner of the component. The solder should wick into the joint. Be careful because the blob of solder can pull the component out of alignment as it cools.
- 6. Do the same for a pad at the opposite corner, so the component is held securely in place.
- 7. Apply more flux over the pins of the component to ensure they are completely covered.
- 8. Fill some solder wick with flux. Filing the last half inch to inch or so seems to work well. Put enough solder on it so that is is completely soaked, but not so much that forming a blob of solder.

- 9. Gently press the end of the solder wick against the board with the soldering iron so that the solder is molten. Using the soldering iron, carefully slide the solder wick up against the pads/pins of the component.
- 10. If all goes well, a small amount of solder will wick into each joint. Move down the row of joints while repeatedly sliding the wick up against them. Do not drag the wick across the joints, as this will form solder bridges.
- 11. When finished, inspect the joints carefully to make sure they are all soldered and there are no solder bridges. If there are any suspicious looking spots, just apply more flux and go over them again as before.

#### 5.5 Programming the ATMega128

#### 5.5.1 Development Tools

For developing software for the ATMega128 we used the free WinAVR set of tools and Atmel's AVRISP programmer. WinAVR includes a port of gcc to the AVR architecture which runs under windows. It also includes avrdude, command-line software to program the microcontroller. The WinAVR web site is winavr.sourceforge.net. The AVRISP is a simple, inexpensive programmer that allows programming of the microcontroller in-circuit through the 6-pin ISP header.

#### 5.5.2 Programming the Fuse Bits

Before the interface board will boot for the first time, the fuse bits of the ATMega128 need to be programmed. The fuse bits are used to configure peripherals, set the clock source, etc...For more information on the fuse bits, refer to the programming section of the ATMega128 datasheet. The values of the fuse bytes for use with the interface board are:

## Low Fuse Byte 0xFF High Fuse Byte 0xC9 Extended Fuse Byte 0xFF

The procedure to program the fuse bits with avrdude and the AVRISP programmer is:

1. Setup the programmer as in the section on writing the program flash.

- 2. Use avrdude -p ATMEGA128 -c avrisp -t to open the programmer in terminal mode.
- 3. w lfuse 0 0xff to write the low fuse byte.
- 4. w hfuse 0 0xc9 to write the high fuse byte.
- 5. w efuse 0 0xff to write the extended fuse byte.

#### 5.5.3 Writing the Program Flash

- 1. Connect the AVRISP programmer to the serial port on the computer.
- 2. Power the board and plug the programmer in to the ISP header. Make sure pin 1 on the programmer (indicated by red wire/small arrow on the connector) goes to pin 1 on the PCB (the square pad).
- 3. When the programmer is plugged in its light should blink a couple times then remain green (the programmer draws its power from the board). If not, try turning the power off and on again.
- 4. Compile the source to an srec object file that avrdude can recognize. With the standard WinAVR makefile this can be done with make srec.
- 5. Use avrdude -p ATMEGA128 -c avrisp -e to erase the flash. -p specifies the device being programmed, -c specifies the programmer to use, and -e erases the flash.
- Program the flash with avrdude -p ATMEGA128 -c avrisp -i mvwt2.srec.
   -i specifies the object file to use.

## 6 Force Map Generation

#### 6.1 Overview

The force mapping setup measures actual fan thrust as a function of control input to the fan controller. A modified interface board (the force mapping board) is used to slowly ramp up the fan speed while measuring the output from a load cell connected to the fan.

#### 6.2 Data Format

At each power level the force mapping board sends an ASCII data point in the format command, thrust, to the serial port. command is dimensionless power level the board is sending to the fan. thrust is the value the board read from the ADC for that particular command. Each data point is on a new line. The output of the force mapping board can be copied directly from the terminal window into a \*.csv (comma-separated value) text file which can be read by Excel.

#### 6.3 Force Mapping Board Software

The force mapping program starts as soon as the ATMega128 boots. It does the following:

- 1. Set the current power level of the fan controller.
- 2. Wait a certain amount of time to allow the thrust to stabilize.
- 3. Take 8 ADC readings of the load cell output.
- 4. Average together the ADC readings and send them to the serial port.
- 5. Increase the current power level and repeat. Stop when the fan is at max power.

There are **#define**'s in the source code to setup:

- Time to allow the thrust to stabilize.
- Period of time to take the 8 readings over.
- Size of each step in power level.

## 6.4 Procedure

- 1. Connect the load cell amplifier to the ADC3 input of the force mapping board.
- 2. Connect the fan under test to LEFT output of the thrust mapping board.
- 3. Connect the thrust mapping board serial port to the computer's serial port.

- 4. Place the fan to test in the force mapping jig.
- 5. Open a terminal window on the computer.
- 6. Apply 28V to the load cell amp.
- 7. Apply 7.2V power to the thrust mapping board and fan controller.
- 8. The ATMega128 should boot and begin sending data points. If not, reset it.
- 9. The thrust map will show up in the terminal window in commaseparated value format. Copy it into a text file and save it as \*.csv.
- 10. Run the thrust mapper a few more times with the fan disconnected and weights on the jig to get some data points to convert the ADC values to actual thrusts.

## 7 Hovercraft Assembly

#### 7.1 Thrust Fans

- 1. Bolt the u-channel and the elastic to the plate. The bolts should go through the two holes in the elastic and the elastic should be sand-wiched between the u-channel and the plate. Bolt in holes 7 and 8 or 9 and 10 using  $\frac{1}{2}$ "#6-32 bolts.
- 2. Attach the other end of elastic to the top of the u-channel through the grommet with a  $1\frac{1}{4}$ "#6-32 bolt and a nut.
- 3. Repeat for a second u-channel and elastic strap on the other side of the plate.
- 4. Slide the fans into the u-channel, allowing the elastic to keep them in place.

#### 7.2 Lift Fan

- 1. Slide the lift fan holder around the bottom rim of the lift fan.
- 2. Push the flexifoam circle around the bottom rim of the lift fan.
- 3. Align the bolt holes in the flexifoam and the lift fan holder.

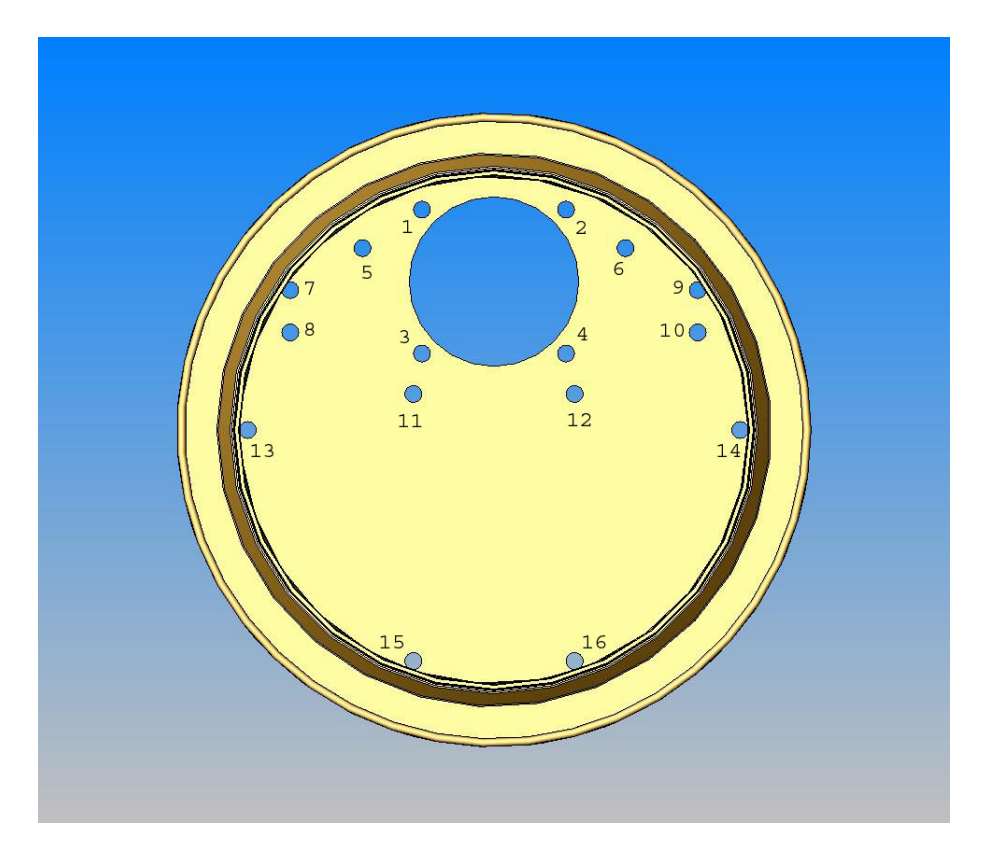

Figure 7: Hole referencing for the plate.

4. Using  $\frac{1}{2}$ " #6-32 bolts, bolt the lift fan holder to the plate through holes 1 - 4.

## 7.3 Zaurus

- 1. Configure the Zaurus using the instructions in Section 4.
- 2. Label the Zaurus with its number. Label all its corresponding parts, as well.
- 3. Leaving the flip-top on, position the Zaurus on the hovercraft.
- 4. Put the flexifoam rectangle between the Zaurus and the PCB.

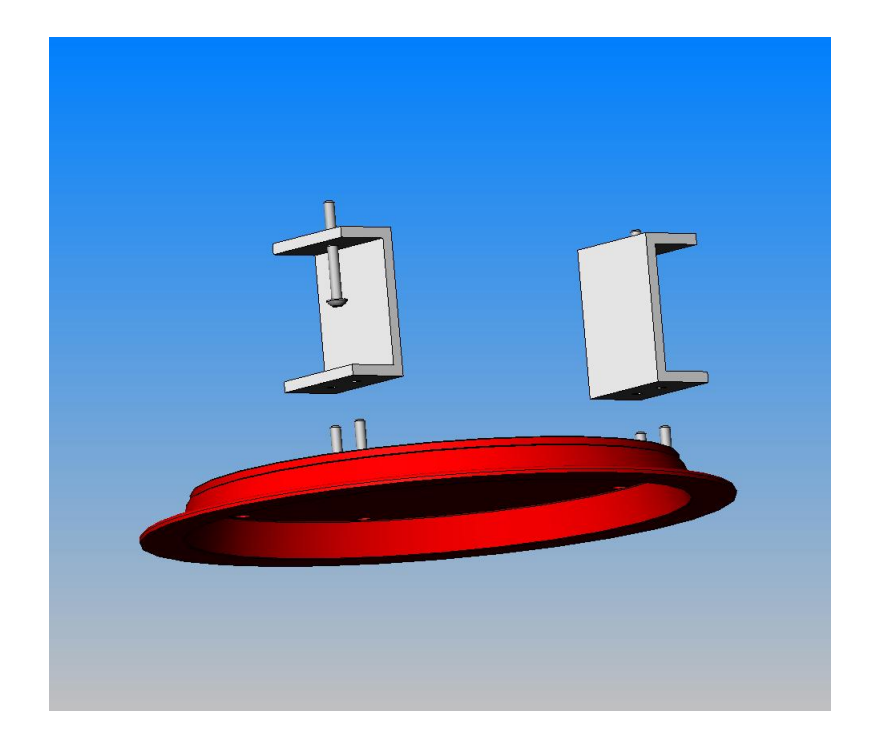

Figure 8: Attaching U-channels to the plate. Note: Elastic not shown here.

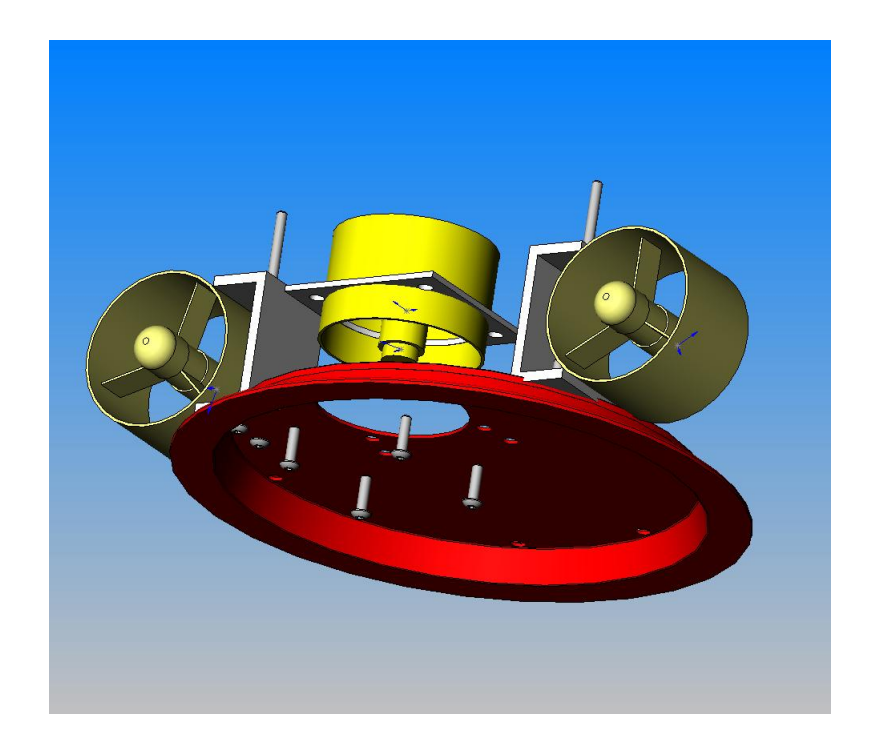

Figure 9: Attaching lift fan.

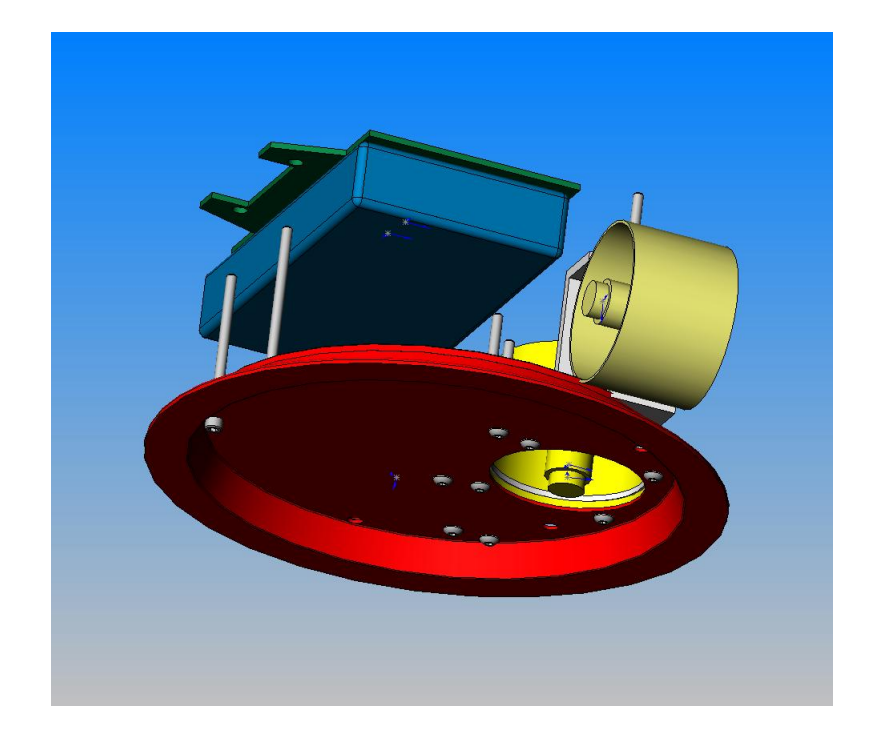

Figure 10: Attaching the PCB and Zaurus.

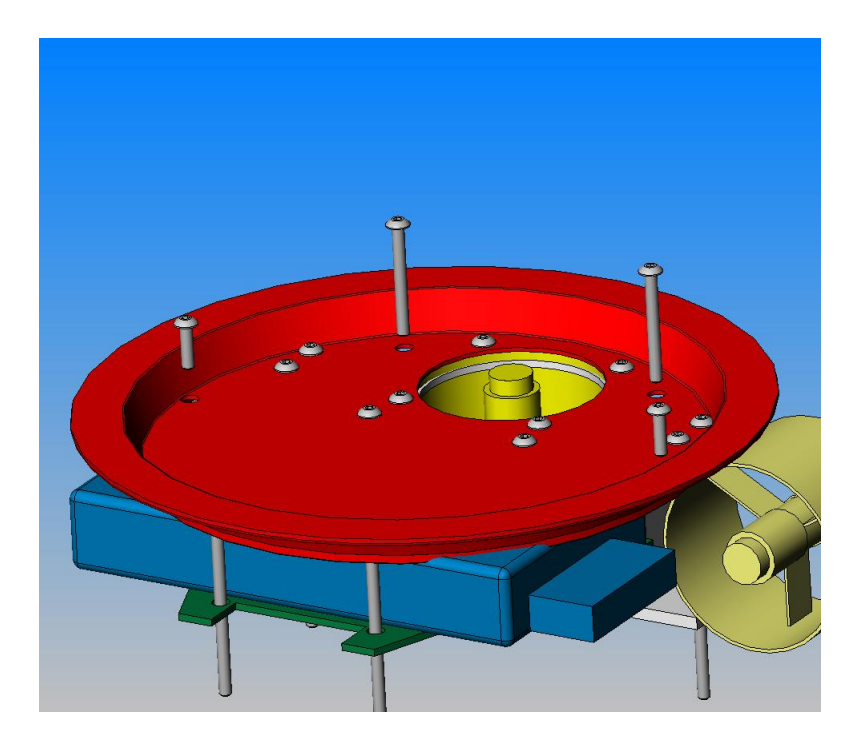

Figure 11: Restraining Bolts.

## 7.4 PCB

- 1. After the PCB has been fabricated, bolt it on to the plate with two 1  $\frac{1}{4}$ "#6-32 bolts and two 2"#6-32 bolts, gently sandwiching the Zaurus and flexifoam in between. The 2" bolts should be a the rear of the hovercraft (holes 15 and 16). The 1  $\frac{1}{4}$ " bolts should go through holes 11 and 12.
- 2. Attach two rubberbands between the bolts on the back of the hovercraftone above the PCB and one below. These rubberbands are used to hold on the lift fan's battery.

## 7.5 Restraining Bolts

Bolts sticking up from the base of the hovercraft are used to keep the Zaurus from slipping out on either side, and to hold the thrust batteries in place. Bolt two  $1\frac{1}{4}$ "#6-32 bolts in holes 5 and 6, and two  $\frac{1}{2}$ "#6-32 bolts in holes 13 and 14.

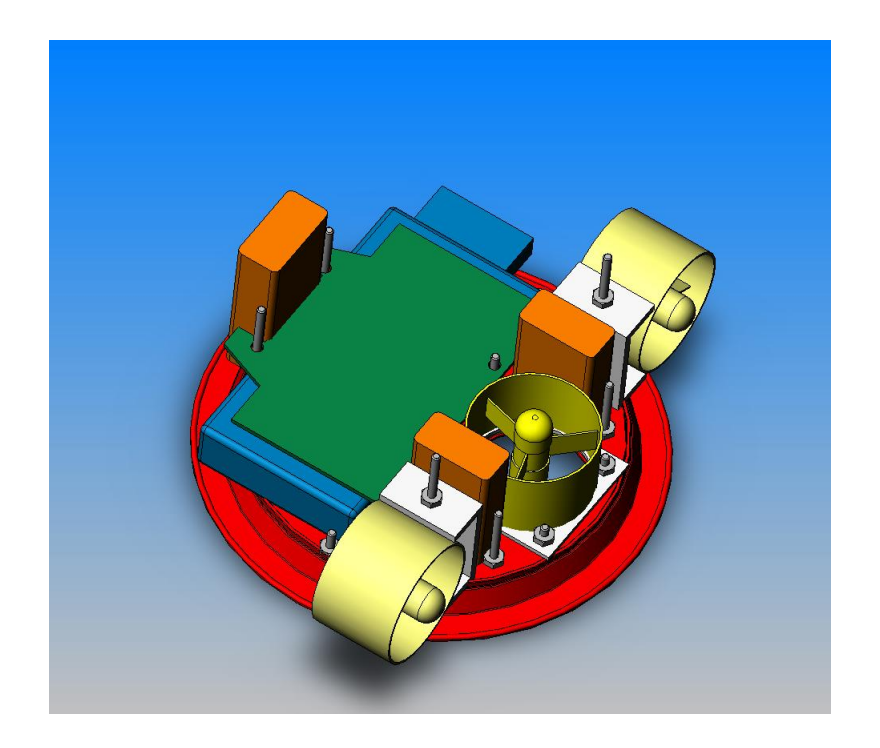

Figure 12: Finished Hovercraft

## 8 Testbed: Roof

The size of the roof made it the optimal location for a large game of Roboflag. However, its dirty, rocky and highly uneven surface was a problem for the hovercraft. To solve this problem the MVWT II team designed a simple and easily removable testbed for use on the roof.

A type of carpet padding called Berber Max was determined to be the optimal material. It is relatively smooth and can easily be rolled up to be moved aside. Its only problems are a susceptibility to ripping and an inability to even out larger bumps. While tedious, it appears that putting tape along the edge of each roll is enough to take care of the ripping problem. The problem with large bumps is much more serious. The best solution we could come up with was to cut holes in the areas with larger bumps and cover the Berber Max with black plastic. This has only been tested on a small scale, but there is no reason to believe that it wouldn't work if implemented on the entire testbed.

Wooden boards with thin strips of carpet padding are used as bumpers around the perimeter of the testbed. Once the carpet padding is unrolled, they are placed along the outer perimeter. The bumpers protect the hovercraft from leaving the playing area as well as hold the carpet padding in place.

## 9 Design Considerations

As with all projects, there are tradeoffs. Optimizing the design requires researching the available options and choosing the best one.

One of the most crucial decisions for MVWT II was what kind of lift fan to use. How could the hovercraft hover high enough to clear the gravelly surface on top of the roof? How could it also be large enough to hold the necessary computing components? Could the hovercraft be made to hover for 40 minutes? Can we overcome these problems simply by finding a smoother roof? An extensive survey of the roofs of campus buildings determined that smoother roofs have large bumps between roofing panels . Any hovercraft at a reasonable hovering height would get caught on these bumps. Increasing the hover height would require higher air flow from the lift fan. In addition to a high hoverheight, we looked into the option of having a flexible and durable skirt that would assist in the gliding over the bumps. Unfortunately, while this helped the hovercraft get over the bumps, there was still a significant increase in friction.

These problems led us to develop a testbed on the roof that could support a simple, lightweight hovercraft. Most importantly this testbed needs to be removable to keep it from being a fire hazard. It would be smoother than the roof and would compensate for the bumpiness.

The main advantage of a lightweight hovercraft is the cost. Less weight means we can use less costly fans that require less power. Less power means that fewer batteries are needed. Our primary limit in shrinking the craft was the size of the computer platform. A handheld computer seemed to work best for this purpose.

#### 9.1 Lift Fan

Selecting the right fan turned out to be more difficult than we had anticipated. Stronger fans require more power and money. More power requires more batteries. More batteries weigh and cost more, and once again, more weight requires a stronger fan. With some fans we were able to make hovercraft hover a centimeter above the ground, but this would have been very expensive. After deciding on a smooth testbed, the goal was then to make the hovercraft as small as it could be. The fan we decided to use is  $\approx 2$ " in diameter. There were only two fans available in this size. We chose the EDF-50 fan for it's low power consumption.

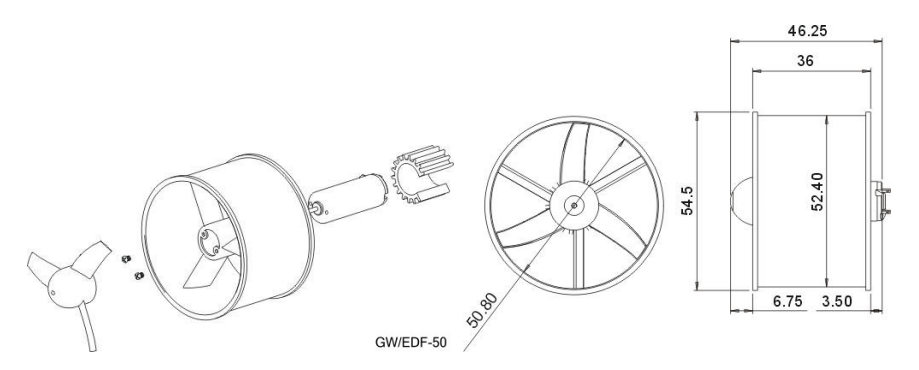

Figure 13: Lift and Thrust Fans (measurements in millimeters)

### 9.2 Thrust Fan

We chose to use the same fan for thrust as for lift. It was lightweight, and provided adequate thrust (some could even argue there was too much thrust!).

#### 9.3 Batteries

After deciding on the fans, we knew we had to find the densest, lightest, smallest batteries we could find. The fans run on 7.2 Volts and pull about 3 Amps on full thrust. We wanted the lift fan to run continuously for 40 minutes. We also wanted to avoid ordering a custom battery to save on cost. As such we decided to go with mass produced Lithium Ion Battery packs designed for the model airplane industry.

$$\begin{array}{l} 40minutes \times \frac{1hour}{60minutes} = \frac{2}{3}hour \\ 3A \times \frac{1000mA}{A} = 3000mA \\ \rightarrow \frac{2}{3}hour \times 3000mA = 2000mAh \end{array}$$

#### 9.4 Base

Determining the shape of the base was our main focus for the beginning of the summer. We wanted to maximize the distance between the thrust fans. At the same time, we wanted the hovercraft to be stable, and simple to build. It would have been simple to try different design variations with a rapid prototyping system, but sadly Caltech does not have one. Because of this, we chose a simple base design using plastic plates in which holes were created using a CNC machine. Full size hovercraft used for racing are usually designed to be twice as long as they are wide. This would give us a smallish moment arm (between the thrust fan and the center) in comparison with the length of the hovercraft. The Kelly's are about twice as wide as they are long to make use of a large moment arm.

## 10 Future Work

Unfortunately, there are things that the MVWT 2003 team could not complete over the course of the summer.

- 1. Determine if the Zaurus are an effective as a means of controlling the hovercraft.
- 2. Determine if current fans are strong enough to work as lift fans. Fans have appeared to get weaker after running for 40 minutes as a lift fan.
- 3. Build an additional 12 hovercraft.
- 4. Thrust map all fans.
- 5. Characterize all gyros.
- 6. Make improvements to sensor hat. (see 3.7)

# A Bill of Materials

# A.1 Physical

| Qty | Description                                  | Distributor              | Part Number |
|-----|----------------------------------------------|--------------------------|-------------|
| 1   | Zaurus 5500, Handheld Computer               | Sharp                    | SL-5500     |
| 1   | Serial Cable for Zaurus                      | Sharp                    | CE-170TS    |
| 1   | Compact Flash Wireless LAN Card              | Linksys                  | WCF12       |
| 3   | Electric Ducted Fan                          | GWS                      | EDF-50      |
| 3   | Fan Speed Controller                         | GWS                      | ICS-100     |
| 3   | Aluminum Mesh, 3.5" Square                   | Physical Plant Stockroom |             |
|     | Flexifoam                                    | JoAnneFabrics            |             |
| 2   | 7.2 V, 950 mAh battery                       | Duralite Batteries       | PPD-7092    |
| 1   | 7.2  V, 1800  mAh battery                    | Duralite Batteries       | PPD-7092    |
| 1   | 7.5" Plastic Plate (Primary Plate)           | Walmart (Arrow Plastic)  | 290         |
| 2   | 1 3/8" wide PVC U-channel, $1.88$            | McMaster-Carr            | 85065K49    |
|     | base by 0.79 leg length                      |                          |             |
| 2   | Washer Grommets                              | McMaster-Carr            | 9604K22     |
| 2   | 1" Wide Elastic Strap                        | JoAnne Fabrics           |             |
| 1   | 2.5" square of $1/16$ " 6061 Al sheet        | Materials Warehouse      |             |
|     | metal                                        |                          |             |
| 2   | $1/2^{"}$ of $1^{"} \ge 3/8^{"}$ Brass Stock | Materials Warehouse      |             |
| 2   | 2" #6-32 bolts                               | Physical Plant Stockroom |             |
| 8   | $1 \ 1/4$ " #6-32 bolts                      | Physical Plant Stockroom |             |
| 8   | 1/2" #6-32 bolts                             | Physical Plant Stockroom |             |
| 18  | #6-32 Nuts                                   | Physical Plant Stockroom |             |

# A.2 Computational

| Qty | Description                     | Distributor | Part Number |
|-----|---------------------------------|-------------|-------------|
| 1   | Zaurus 5500, Handheld Computer  | Sharp       | SL-5500     |
| 1   | Serial Cable for Zaurus         | Sharp       | CE-170TS    |
| 1   | Compact Flash Wireless LAN Card | Linksys     | WCF12       |

| Part Number      | Schematic Ref.  | Qty | Description              | Manufacturer    |
|------------------|-----------------|-----|--------------------------|-----------------|
| ATMega128-16AI   | U1              | 1   | Microcontroller          | Atmel           |
| MAX233CPP        | U2              | 1   | RS232 Transceiver        | Maxim           |
| 102976-3         | J1, J3-6, J10   | 6   | 3-pin Header             | AMP/Tyco        |
| 103186-3         | J2              | 1   | 6-pin Header             | AMP/Tyco        |
| CFR-25JB-1K0     | R1              | 1   | 1 k 5% 1/8 W Resistor    | Panasonic       |
| LM2940IMP-5.0    | U3              | 1   | 5V 1A Regulator          |                 |
| T356K686K016AS   | C2              | 1   | 68uF 16V Tantalum Cap    | Kemet           |
| C315C104M5U5CA   | C1,5-9,12,14-21 | 15  | 0.1uF Ceramic Cap        | Kemet           |
| HC49US16.000MABJ | Y1              | 1   | 16MHz Crystal            | Citizen America |
| C320C150J2G5CA   | C3, C4          | 2   | 15pF 200V Cap            | Kemet           |
| 1025-44K         | L1              | 1   | 10uH Choke               | API Delevan     |
| CG-16D           | U4              | 1   | Ceramic Gyro             | Tokin           |
| ADXL202AE        | U5              | 1   | 2 Axis Accelerometer     | Analog Devices  |
| 3362P-1-104      | R2, R4          | 2   | 100k Pot                 | Bourns          |
| CFR-25JB-10K     | R3, R18         | 5   | 10k Resistor             | Yageo           |
| CFR-25JB-1M2     | R5              | 5   | 1.2M Resistor            | Yageo           |
| MCP601-I/P       | U6              | 1   | Single Op Amp            | Microchip       |
| LM358N           | U7              | 1   | Dual Op Amp              | National Semi.  |
| HMC1052          | U8              | 1   | Magnetic Sensor          | Honeywell       |
| MFR-25FBF-4K99   | R6-9            | 5   | 4.99k 1% Resistor        | Yageo           |
| MFR-25FBF-1M00   | R10-13          | 5   | 1.00M 1% Resistor        | Yageo           |
| C315C102K1R5CA   | C10, C11        | 2   | 1000pF Ceramic Cap       | Kemet           |
| MFR-25FBF-10K0   | R14, R15        | 5   | 10.0k 1% Resistor        | Yageo           |
| C320C224M5U5CA   | C13             | 1   | 0.22uF Ceramic Cap       | Kemet           |
| MMBT2222A        | Q1              | 1   | NPN Transistor           |                 |
| CFR-25JB-220R    | R16, R17        | 5   | 220 Resistor             | Yageo           |
| DF11-20DS-2DSA   | J9              | 1   | 20-pin Receptacle        | Hirose          |
| 22-12-2041       | J11, J12        | 1   | Connector for gyro board | Molex           |
| 104344-6         | J13, J14        | 6   | 8-pin Single Header      | AMP/Tyco        |
| B3F-1000         | S1              | 1   | Reset Switch             | Omron           |

## B CNC Code

## B.1 Hovercraft Plate

- N0 O17  $\star$  HOVERCRAFT PLATE
- N1 T1M6  $\star$  #28 DRILL
- N2 G0G40G80G90 X0Y0 E1S2500M3
- N3 X0.95 Y-2.725
- N4 Z1. H1
- N5 G81G99 X0.95 Y-2.725 Z-0.2 R+0.1 F15.
- N6 X-0.95 Y-2.725
- N7 X-2.9 Y0
- N8 X-2.4 Y1.15
- N9 X-2.4 Y1.65
- N10 X-1.55 Y2.147
- N11 X-0.849 Y2.599
- N12 X-0.849 Y0.901
- N13 X-0.95 Y0.425
- N14 X0.95 Y0.425
- N15 X0.849 Y0.901
- N16 X0.849 Y2.599
- N17 X1.55 Y2.147
- N18 X2.4 Y1.65
- N19 X2.4 Y1.15
- N20 X2.9 Y0
- N21 G80G0Z0H0
- N22 T2M6 $\star$  3/16 ENDMILL
- N23 G0G40G80G90 X0Y0 E1S2500M3
- N24 X0 Y1.75
- N25 Z1.H2
- N26 G1 Z0.05 F25.
- N27 Z-0.07 F5.
- N28 X0.906 Y1.75 F15.
- N29 G3 X0.906 Y1.75 I-0.906J0
- N30 G1 X0.9
- N31 G0 Z0H0
- N32 M2

## B.2 Lift Fan Holder

- N10 O20  $\star$  LIFT FAN CLAMP FIXTURE
- N20 T1M6  $\star$  DRILL
- $N30 \quad G0G40G80G90X0Y0E3S3000M3$
- N40 X0.8475Y0.8475
- N50 Z1.H1M8
- N60 G81G99X0.8475Y0.8475Z-0.1R+0.5F5.
- N70 Y-0.8475
- N80 X-0.8475
- N90 Y0.8475
- N100 G0Z0G80M9H0
- N110 Y7.
- N120 T2M6 $\star 3/16$  EM
- N130 M0
- N140 G0G40G80G90X0Y0E3S3000M3
- N150 Z1.H2M8
- N160 G1Z0.1F30.
- N170 G1Z-0.1F5.
- N180 X0.944Y0F10.
- N190 G3X0.944Y0I-0.944J0
- N200 X0.94Y0
- N210 G0Z0M9H0
- N220 Y7.
- N230 M0
- N240 M2

### B.3 Sensor Hat

- N10 O18  $\star$  HOVERCRAFT HAT N20 T1M6 N30 G0G40G80G90X0Y0E1S2500M3 N40 Z1.H1 N50G81G99X0Y0Z-0.05R+0.1F5. G0G80Z3. N60 X-4.25Y3.25 N70 N80 G81G99X-4.25Y3.25Z-0.05R+0.1F5. N90 G0G80Z3. N100 Y-3.25 N110 G81G99Z-0.05R+0.1F5.X-4.25Y-3.25 N120 X4.25 N130 G0G80Z3. N140 Y3.25 N150 G81G99Z-0.05R+0.1F5.X4.25Y3.25 N160 X2.4Y1.35 N170 X-2.4 N180 G0G80Z3. N190 T2M6 N200 G0G40G80G90X0Y0E1S2500M3 N210 Z1.H2 N220 G81G99X0Y0Z-0.25R+0.1F5. N230 G0G80Z0H0 N240 T3M6 N250 G0G40G80G90X0Y0E1S2500M3 N260 X-4.25Y3.25 N270 Z1.H3 N280 G81G99X-4.25Y3.25Z-0.2R+0.1F5. N290 G0G80Z3. N300 Y-3.25
- N310 G81Z-0.2R+0.1X-4.25Y-3.25
- N320 X4.25
- N330 G0G80Z3.
- N340 Y3.25
- N350 G81Z-0.2R+0.1X4.25Y3.25
- N360 X2.4Y1.35
- N370 X-2.4
- N380 G0G80Z0H0
- N390 M0

N400 T4M6 N410 G0G40G80G90X0Y0E1S2500M3 N420 X-3.75Y3.125 N430 Z1.H4 N440 G81G99X-3.75Y3.125Z-0.2R+0.1F5. N450 X-3.125 N460 X-2.5 N470 X-1.875 N480 X-1.25 N490 X-0.625 N500 X0 N510 X0.625 N520 X1.25 N530 X1.875 N540 X2.5 N550 X3.125 N560 X3.75 N570 X-3.75Y2.5 N580 X-3.125 N590 X-2.5 N600 X-1.875 N610 X-1.25 N620 X-0.625 N630 X0 N640 X0.625 N650 X1.25 N660 X1.875 N670 X2.5 N680 X3.125 N690 X3.75 N700 X-3.75Y1.875 N710 X-3.125 N720 X-2.5 N730 X-1.875 N740 X-1.25 N750 X-0.625 N760 X0 N770 X0.625 N780 X1.25

N790 X1.875N800 X2.5N810X3.125N820X3.75N830X-3.75Y1.25 N840X-3.125N850 X-2.5 N860X-1.875 N870X-1.25 N880X-0.625 N890  $\mathbf{X0}$ N900 X0.625N910 X1.25N920X1.875N930 X2.5N940X3.125 N950 X3.75N960 X-3.75Y0.625 N970 X-3.125 N980 X-2.5 N990 X-1.875 N1000 X-1.25 N1010X-0.625 N1020 $\mathbf{X0}$ N1030 X0.625 N1040 X1.25N1050 X1.875 N1060 X2.5N1070X3.125N1080 X3.75N1090 G0G80Z1. N1100X-3.75Y0 N1110 G81G99X-3.75Y0Z-0.2R+0.1F5. N1120 X-3.125 X-2.5 N1130 N1140 X-1.875 N1150X-1.25 N1160 X-0.625 N1170 G0G80Z1.

N1180 X0.625 N1190 X0.625G81G99Y0Z-0.2R+0.1F5. N1200 X1.25 N1210 X1.875 N1220 X2.5N1230 X3.125 N1240 X3.75 N1250 X-3.75Y-0.625 N1260 X-3.125 N1270 X-2.5 N1280 X-1.875 N1290 X-1.25 N1300 X-0.625 N1310  $\mathbf{X0}$ N1320 X0.625N1330 X1.25N1340 X1.875 N1350 X2.5N1360 X3.125N1370 X3.75N1380 X-3.75Y-1.25 N1390 X-3.125 N1400 X-2.5 N1410 X-1.875 N1420 X-1.25 X-0.625 N1430 N1440  $\mathbf{X0}$ N1450 X0.625 N1460 X1.25N1470 X1.875 N1480 X2.5N1490 X3.125N1500 X3.75N1510 X-3.75Y-1.875 N1520 X-3.125 N1530 X-2.5 N1540 X-1.875 N1550 X-1.25 N1560 X-0.625

```
N1570
       X0
N1580
       X0.625
        X1.25
N1590
N1600
       X1.875
N1610
       X2.5
N1620
       X3.125
N1630
       X3.75
N1640
       X-3.75Y-2.5
N1650
       X-3.125
N1660
        X-2.5
N1670
       X-1.875
N1680
       X-1.25
N1690
       X-0.625
N1700
       X0
N1710
       X0.625
N1720
       X1.25
N1730
       X1.875
N1740
        X2.5
N1750
       X3.125
N1760
       X3.75
N1770
       X-3.75Y-3.125
N1780
       X-3.125
N1790
       X-2.5
N1800
       X-1.875
N1810
       X-1.25
N1820
       X-0.625
N1830
       X0
N1840
       X0.625
N1850
       X1.25
N1860
       X1.875
N1870
       X2.5
N1880
       X3.125
N1890
        X3.75
N1900
        G0G80Z0H0
N1910
       M2
```

## C Testbed Materials

The type of carpet padding used on the testbed is called Berber Max. It is a dense, but smooth type of carpet padding. We found that Carousel Custom

Floors (on Green street in Pasadena) was very reliable and reasonable. Talk to Marv at (626) 795-8085.

## **D** Data Acquisition

#### D.1 Coefficient of Friction

In the past the coefficient of friction was measured using this basic method: the vehicle was placed in a box and attached to the sides of the box with springs of known k. A force was applied by a human to start it into oscillation and the vision system was then used to measure the decay of the oscillation amplitude. That data was then analyzed to find the coefficient of kinetic friction.

To measure the coefficient of kinetic friction of the Bat, the Bat (wearing a hat) was placed on the testbed. The vision system was turned on. The Bat was given an initial velocity, and then vision system data was recorded. Analysis of the data was made easier by a Matlab program.

## D.2 Moment of Inertia

The given value for the moment of inertia of the vehicle is approximate. It was approximated by modelling the vehicle in SolidWorks, a computer program used for solid modelling. Each component on the hovercraft was given a weight. From that model (which assumed constant density throughout each part) we approximated the hovercraft's moment of inertia.

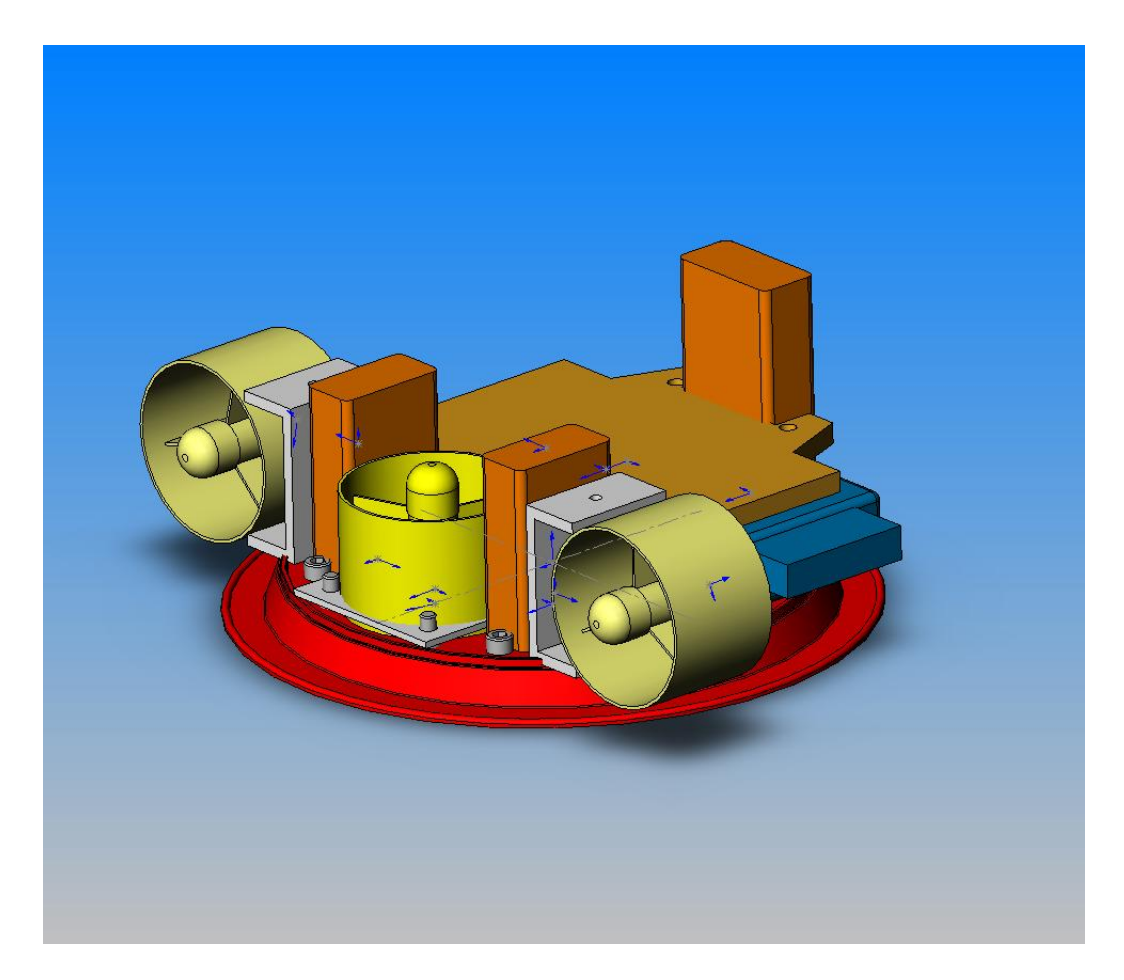

Figure 14: The Bat in SolidWorks